# BODYGRAM<sup>®</sup> PLUS MODULO BODYSCAN

Modulo add-on per analisi regionale della bioimpedenza

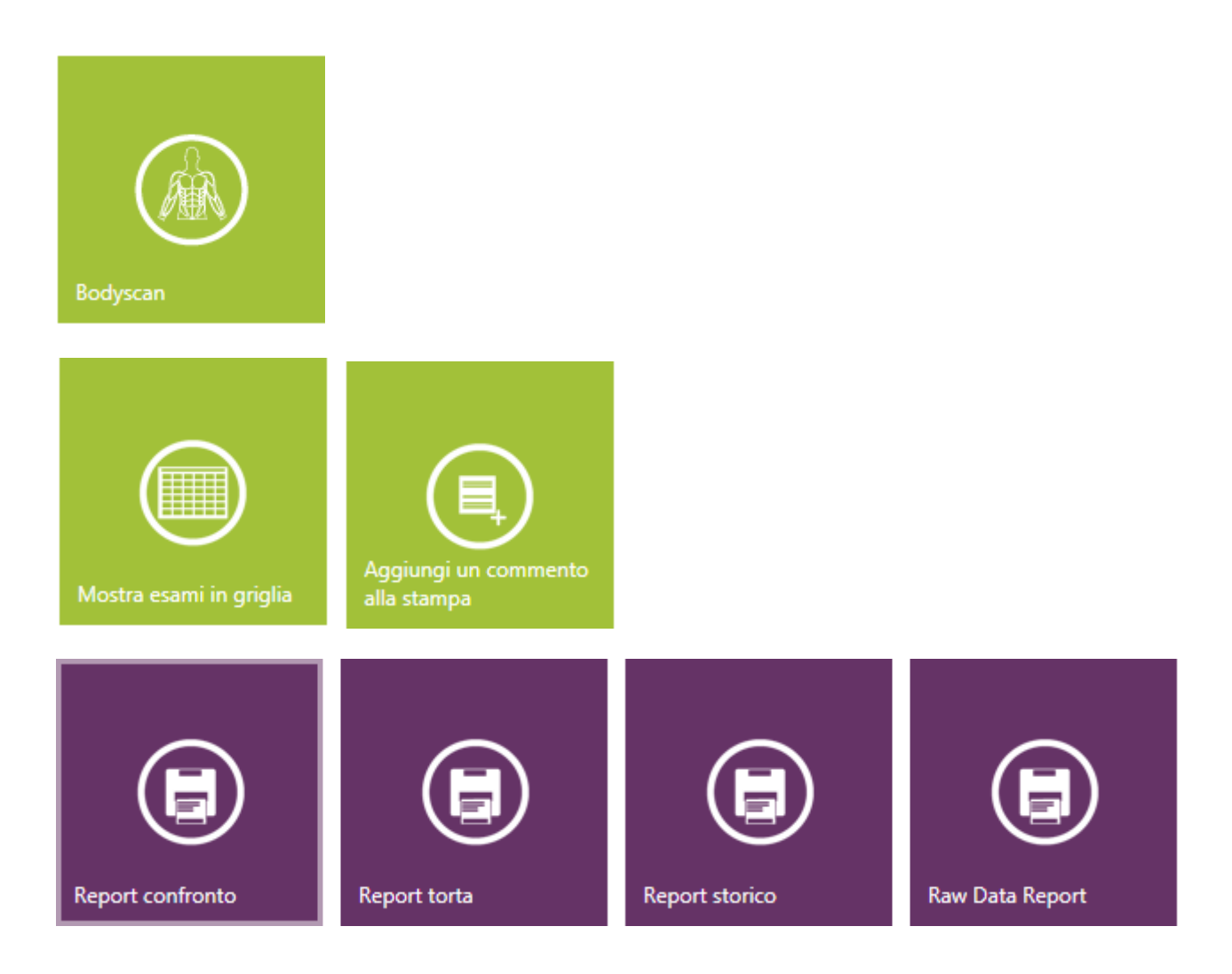

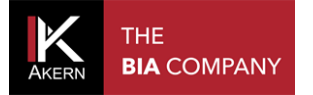

Questa pagina è stata lasciata intenzionalmente bianca

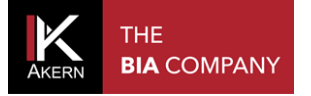

# SOMMARIO

| ACCESSO AL MODULO BODYSCAN                          | 4  |
|-----------------------------------------------------|----|
| LA SCHERMATA BODYSCAN                               | 5  |
| INSERIRE L'ESAME BODYSCAN                           | 7  |
| SCHERMATA ESAME BODYSCAN                            | 9  |
| FUNZIONI ESAME BODYSCAN                             | 11 |
| REPORT DI STAMPA                                    | 12 |
| MODIFICARE L'ESAME BODYSCAN                         | 14 |
| ELIMINARE L'ESAME BODYSCAN                          | 14 |
| TRASFERIRE L'ARCHIVIO BODYSCAN SU UN ALTRO COMPUTER | 15 |

## **INTRODUZIONE AL MODULO "BODYSCAN"**

La valutazione regionale della massa muscolare e dei parametri di bioimpedenza offrono informazioni utili per comprendere meglio le variazioni sport specifiche di composizione corporea e in particolare nei seguenti campi:

- preparazione atletica,
- fisioterapia
- riabilitazione funzionale
- medicina dello sport

Il modulo "Bodyscan" permette di valutare e tracciare nel tempo i cambiamenti muscolari di 9 distretti corporei (emisomi, arti, tronco).

L'applicazione della tecnica di bioimpedenza in modalità regionale o segmentale è principalmente associata alla risoluzione di problematiche collegate a deplezione muscolare (fisioterapia, riabilitazione) ed al monitoraggio di uno sviluppo muscolare funzionale nella preparazione atletica professionale.

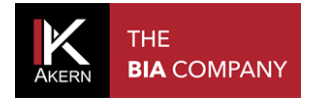

# **ACCESSO AL MODULO BODYSCAN**

Per accedere al modulo Bodyscan:

- Selezionare il gruppo nel quale si trova il soggetto da esaminare; se necessario inserire un nuovo gruppo
- Selezionare il soggetto da esaminare se già presente in archivio oppure inserire un nuovo soggetto

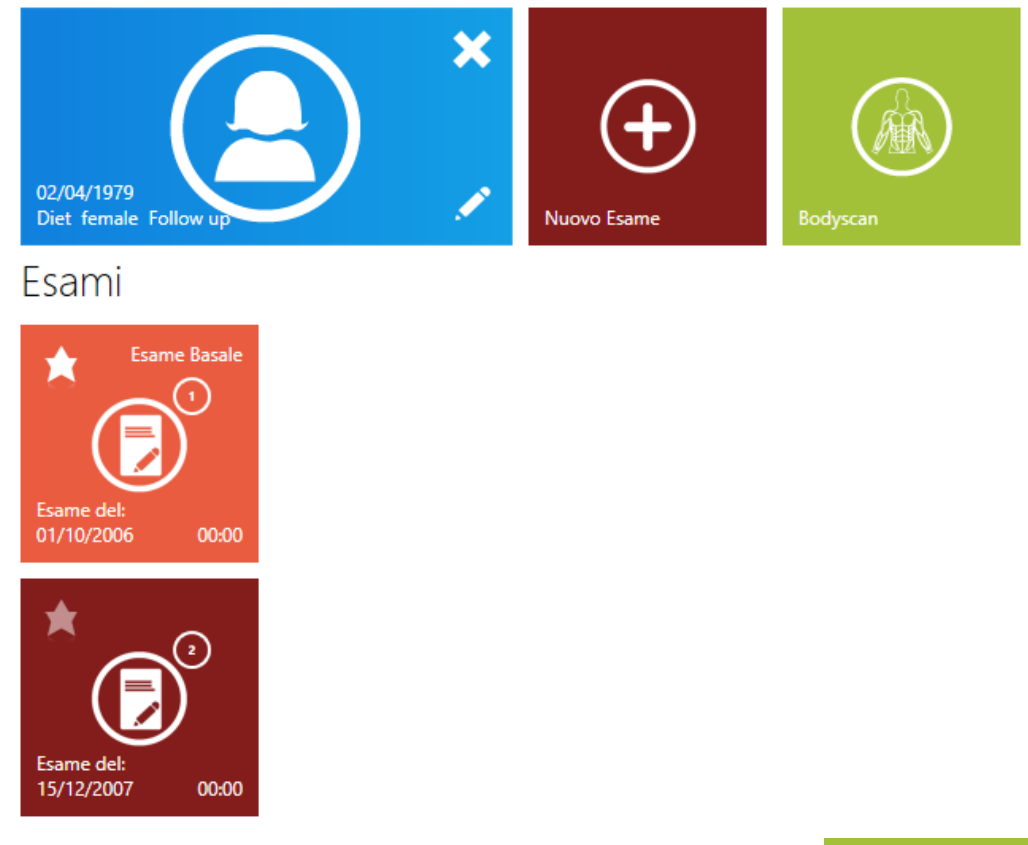

Dalla schermata generale del soggetto cliccare su:

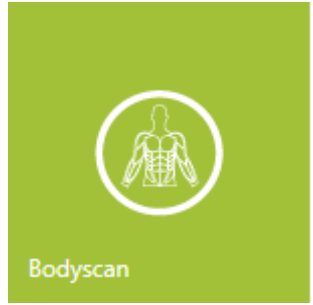

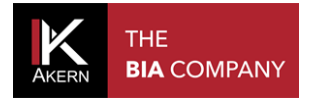

# LA SCHERMATA BODYSCAN

Nella schermata Bodyscan sono presenti tutti gli esami di bioimpedenza regionale effettuati sul soggetto e le funzioni principali del modulo:

- inserimento di un nuovo esame,
- scelta di un esame basale
- visualizzazione degli esami in forma tabulare

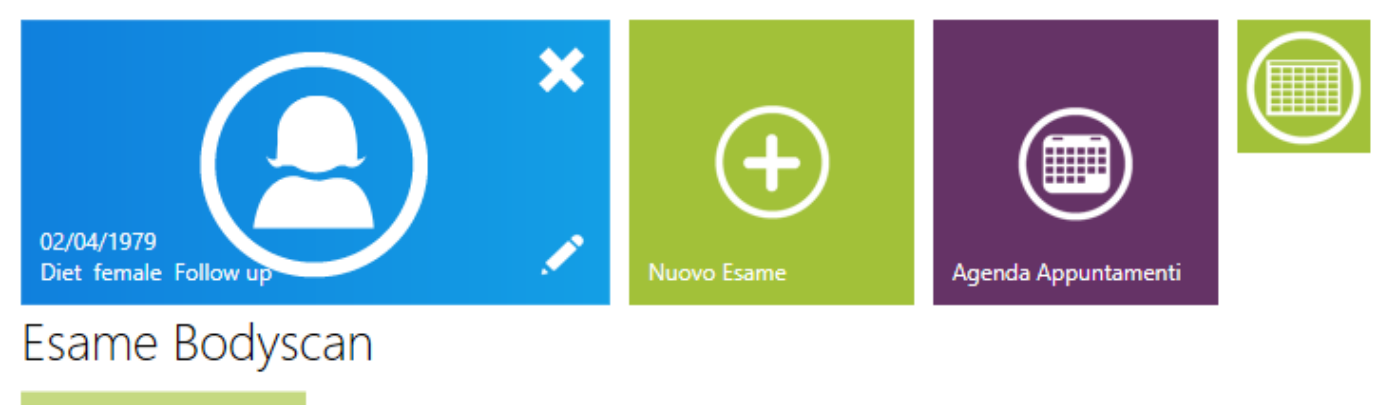

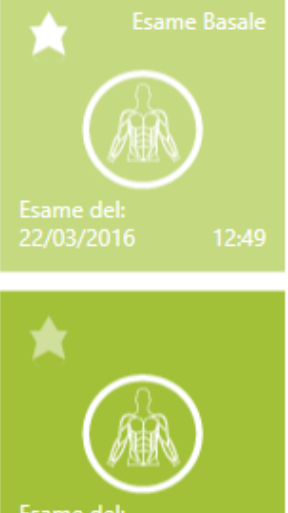

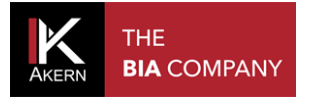

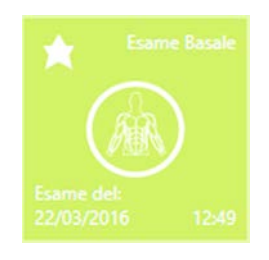

E' possibile selezionare un esame di riferimento (basale) per il confronto con altri esami effettuati sullo stesso soggetto.

Premere sulla stella per impostare l'esame come "basale"

L'esame selezionato come basale è individuabile dal colore più chiaro e dalla scritta *Esame Basale* 

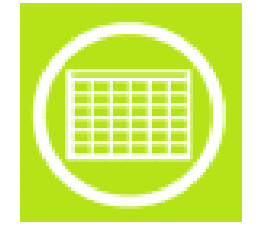

Per visualizzare gli esami in colonne e ordinarli secondo criteri scelti dall'utente.

Consente di esportare gli esami in formato testo delimitato da virgola (CSV format) compatibile con il programma MS Excel

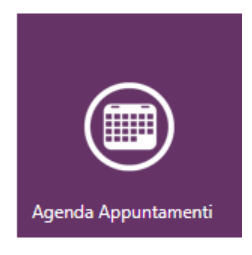

Funzione per accedere all'agenda appuntamenti

Attenzione: Funzione attiva solo per i possessori del modulo Gestione Ponderale

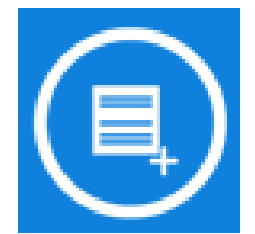

Per inserire un commento all'esame visualizzato su tutti i report.

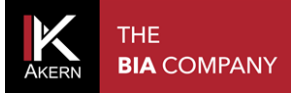

# **INSERIRE L'ESAME BODYSCAN**

L'esame Bodyscan può essere inserito sia su un nuovo soggetto che su un soggetto già esistente in archivio.

Per inserire l'esame Bodyscan:

- Selezionare il gruppo nel quale si trova il soggetto da esaminare; se necessario inserire un nuovo gruppo;
- Selezionare il soggetto da esaminare se già presente in archivio oppure inserire un nuovo soggetto;

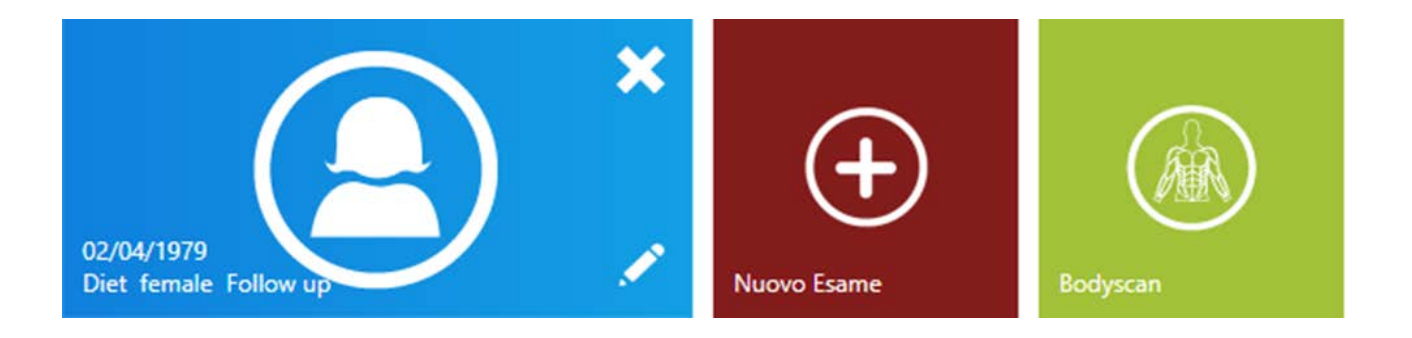

Dalla schermata generale del soggetto accedere alla schermata Bodyscan cliccando su:

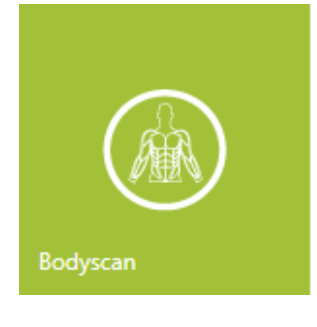

Dalla schermata Bodyscan del soggetto cliccare su:

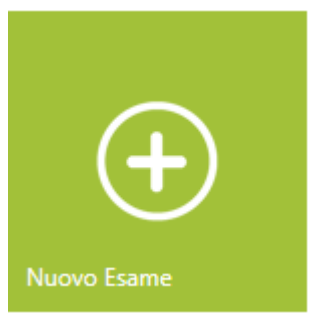

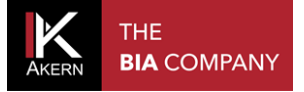

# ● Nuovo Esame

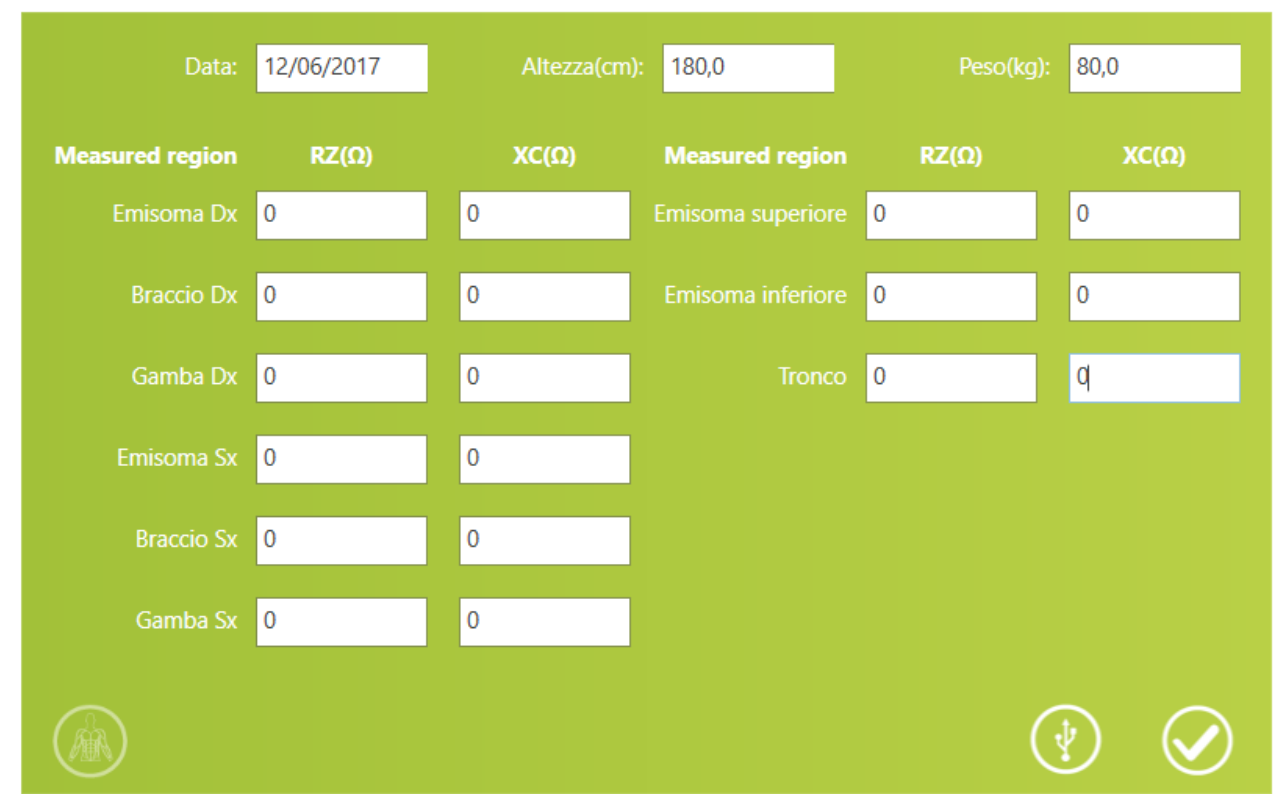

Il software propone automaticamente la data in cui viene inserito l'esame.

E' possibile modificare la data tramite tastiera.

Inserire altezza e peso del soggetto.

Se sono presenti esami Bodyscan precedenti, il software propone automaticamente altezza e peso rilevati nell'ultimo esame. Modificare questi dati se necessario.

L'inserimento dei valori RZ e XC dei distretti corporei può essere effettuato manualmente o tramite collegamento USB

#### DESCRIZIONE FUNZIONI ICONE:

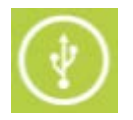

Per acquisire i dati direttamente dal sensore tramite collegamento USB

- ✓ Connettere il sensore al computer tramite il cavo USB
- Sul display del sensore selezionare la funzione *Invia dati al PC* (cfr. manuale d'uso del sensore)
- Sulla schermata di inserimento dati esame Bodyscan cliccare sull'icona per iniziare il trasferimento.

Non chiudere il software e non spegnere il sensore fino al completamento dell'operazione.

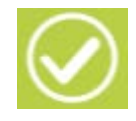

Per salvare i dati al termine dell'inserimento ed accedere alla schermata esame Bodyscan

L'esame inserito compare nell'elenco esami della schermata Bodyscan del soggetto.

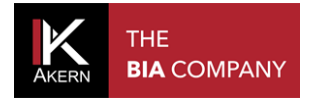

## SCHERMATA ESAME BODYSCAN

Al termine dell'inserimento si apre la schermata *Esame Bodyscan*, nella quale si evidenziano il riepilogo dei dati inseriti, la grafica dei distretti, le funzioni e i report dell'esame

|                                     | Segmentale Sinistra-Destr Superiore-Inf | Reg    | ione misurata         | а            |     |    |                 |         |                     |
|-------------------------------------|-----------------------------------------|--------|-----------------------|--------------|-----|----|-----------------|---------|---------------------|
|                                     |                                         | Show   |                       |              |     |    |                 |         | Massa Muscolare (%) |
|                                     |                                         |        | Emisoma destro        |              | 488 | 57 | 6,7             | 23,3    | 51,8                |
| 01/11/1974                          |                                         |        | Emisoma sinistro      |              | 506 | 58 | 6,5             | 21,6    | 48,2                |
|                                     |                                         |        | Emisoma inferiore     |              | 454 | 56 | 7,0             | 24,3    | 54,1                |
| $\bigcirc$                          |                                         |        | Emisoma superiore     | :            | 495 | 53 | 6,1             | 20,6    | 45,9                |
| Dati esame                          |                                         |        | Arto superiore dest   | tro          | 236 | 27 | 6,5             | 2,7     | 6,1                 |
| Dati esame                          |                                         |        | Arto superiore sinis  | stro         | 259 | 27 | 6,0             | 2,3     | 5,1                 |
| Data 09/08/2017                     |                                         |        | Arto inferiore destr  | 0            | 230 | 28 | 6,9             | 6,0     | 13,3                |
| Altezza(cm): 181                    |                                         |        | Arto inferiore sinist | tro          | 225 | 29 | 7,3             | 6,5     | 14,4                |
| Peso(kg): 84                        |                                         |        | Tronco                |              | 45  | 7  | 8,8             | 27,5    | 61,2                |
| Aggiungi un commento<br>alla stampa |                                         | Report | confronto             | Report torta |     |    | (<br>Report sta | Drico R | w Data Report       |
| Mostra esami in griglia             | V N                                     |        |                       |              |     |    |                 |         |                     |

La tabella denominata "Regione misurata" riporta tutti dati importati ed elaborati

| Reg  | ione misurata           |        |        |        |                      |                     |
|------|-------------------------|--------|--------|--------|----------------------|---------------------|
| Show |                         | RZ (Ω) | XC (Ω) | ΡΑ (φ) | Massa Muscolare (kg) | Massa Muscolare (%) |
|      | Emisoma destro          | 488    | 57     | 6,7    | 23,3                 | 51,8                |
|      | Emisoma sinistro        | 506    | 58     | 6,5    | 21,6                 | 48,2                |
|      | Emisoma inferiore       | 454    | 56     | 7,0    | 24,3                 | 54,1                |
|      | Emisoma superiore       | 495    | 53     | 6,1    | 20,6                 | 45,9                |
|      | Arto superiore destro   | 236    | 27     | 6,5    | 2,7                  | 6,1                 |
|      | Arto superiore sinistro | 259    | 27     | 6,0    | 2,3                  | 5,1                 |
|      | Arto inferiore destro   | 230    | 28     | 6,9    | 6,0                  | 13,3                |
|      | Arto inferiore sinistro | 225    | 29     | 7,3    | 6,5                  | 14,4                |
|      | Tronco                  | 45     | 7      | 8,8    | 27,5                 | 61,2                |

Per ogni distretto corporeo sono indicati l'angolo di fase (PA) e la Massa Muscolare in kg, oltre al valore calcolato come percentuale sul totale della Massa Muscolare Cliccando ciascuna casella "*Show*" viene evidenziata la relativa regione sul grafico a lato.

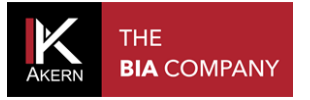

Sulla grafica sono riportati i distretti corporei.

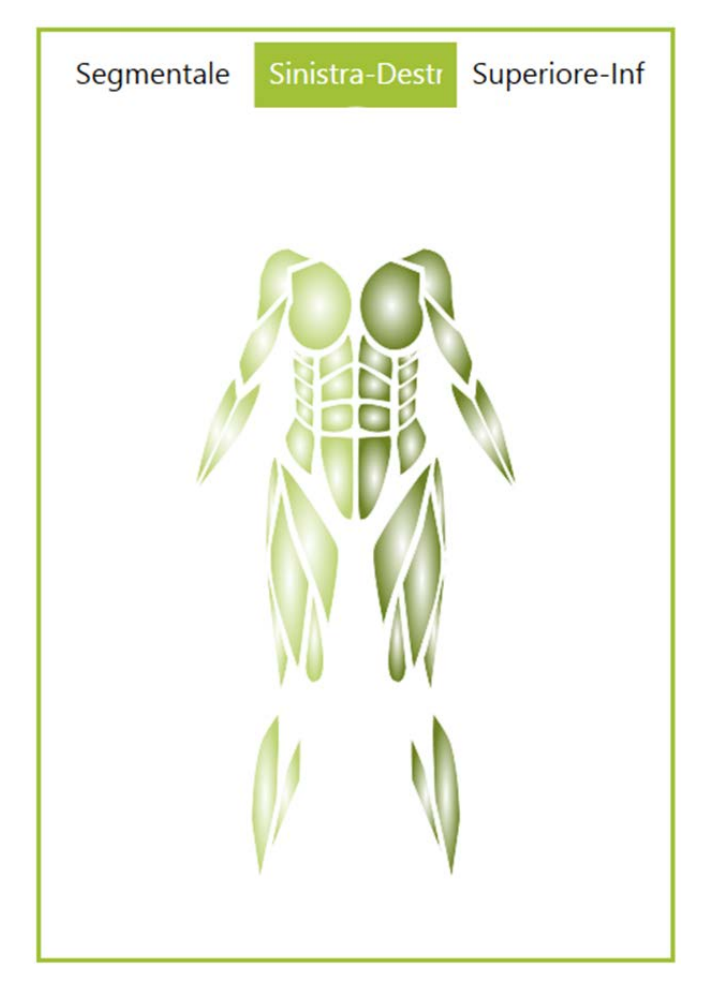

Il distretto con la maggiore Massa Muscolare è evidenziato dal colore più scuro. Le grafiche disponibili comprendono la visualizzazione segmentale (arti), emisomi destro/sinistro e superiore/inferiore e sono selezionabili sulla parte superiore dello schermo.

Nota: Passando il mouse sulla grafica, il distretto indicato viene evidenziato sulla tabella "Regione misurata".

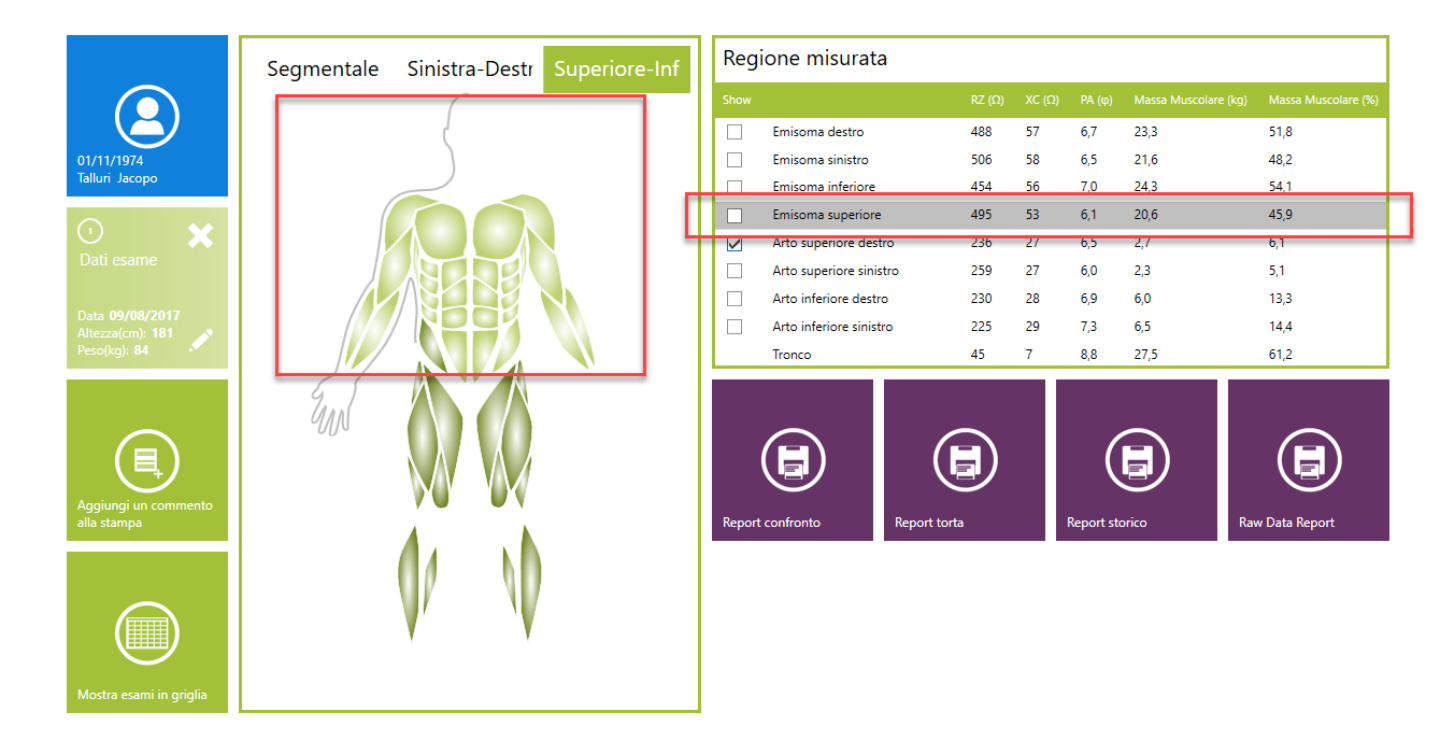

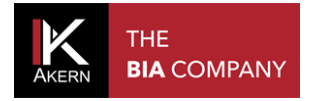

# **FUNZIONI ESAME BODYSCAN**

La schermata *Esame Bodyscan* contiene l'accesso alle funzioni e ai report dell'esame Bodyscan e ne consente la modifica o l'eliminazione.

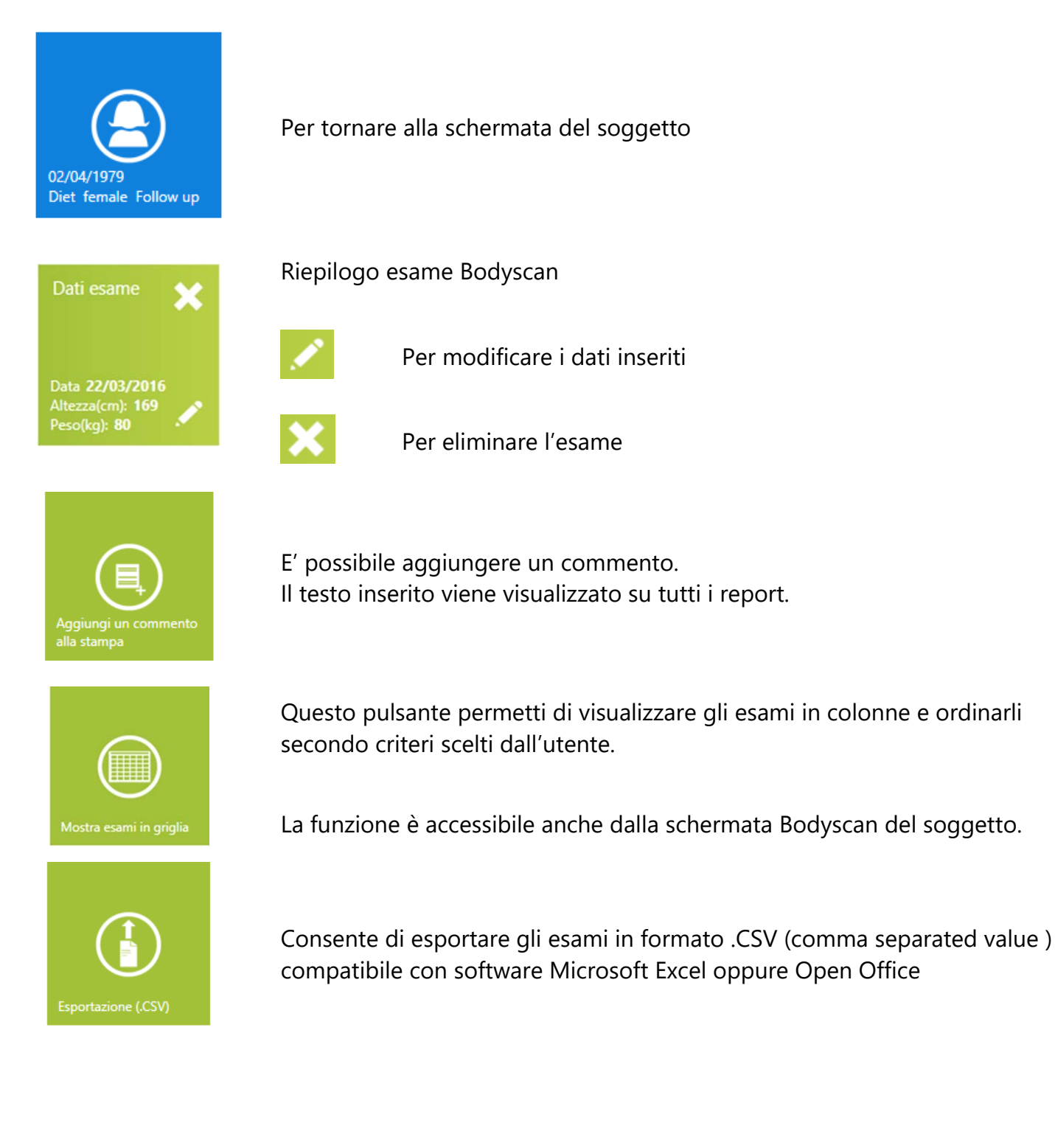

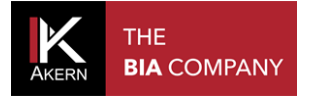

## **REPORT DI STAMPA**

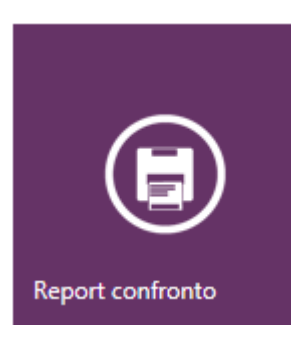

Questo bottone visualizza l'esame Bodyscan e permette di stamparlo su carta o su file.

Il report contiene la tabella Regione misurata

Il grafico a barre mostra la Massa Muscolare dei vari distretti corporei espressa in kg.

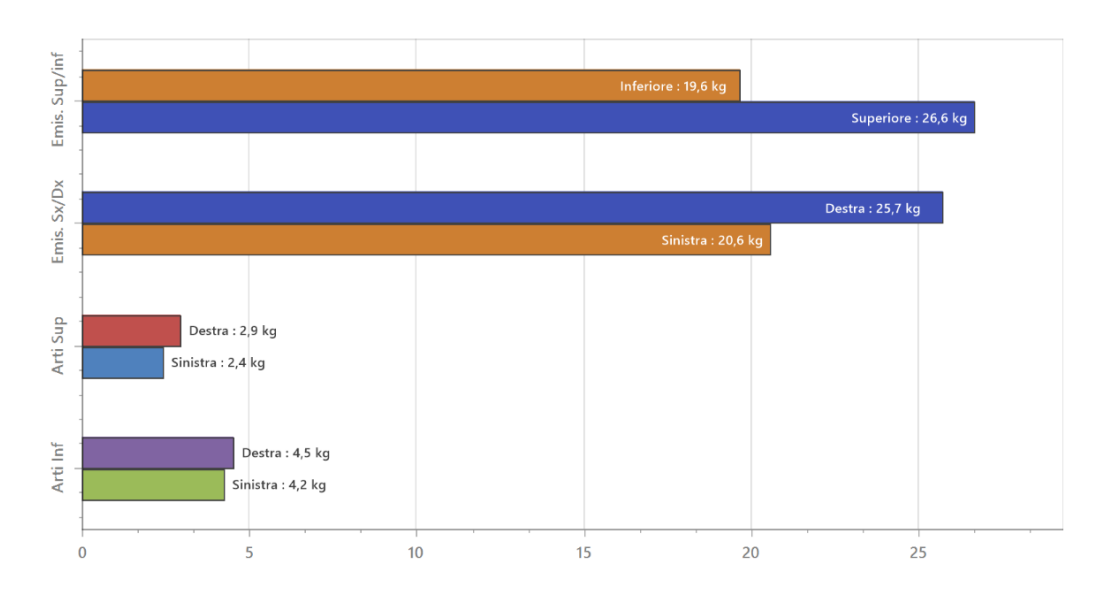

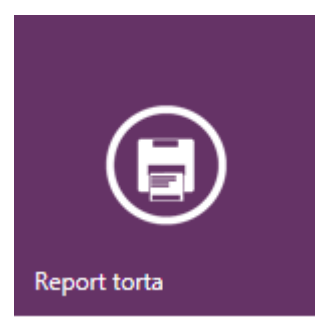

Per visualizzare l'esame Bodyscan e stamparlo su carta o su file.

Il report contiene la tabella Regione misurata

Il grafico a torta mostra la Massa Muscolare dei vari distretti corporei espressa in kg

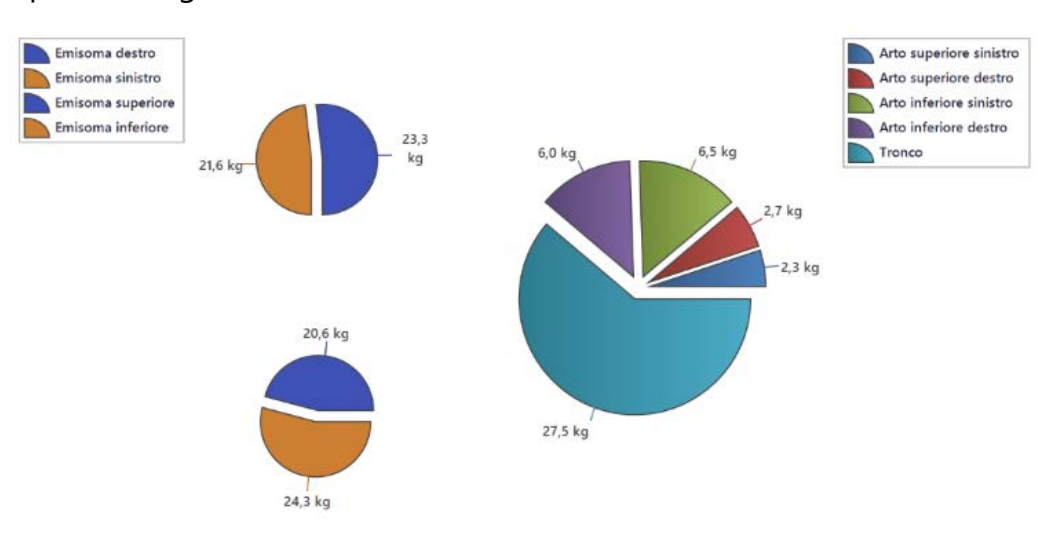

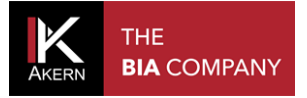

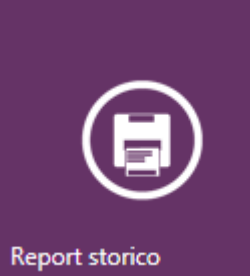

Per visualizzare lo storico degli esami Bodyscan e stamparlo su carta o su file. Il report mostra l'esame basale e gli esami successivi in ordine cronologico fino a un massimo di 10 esami.

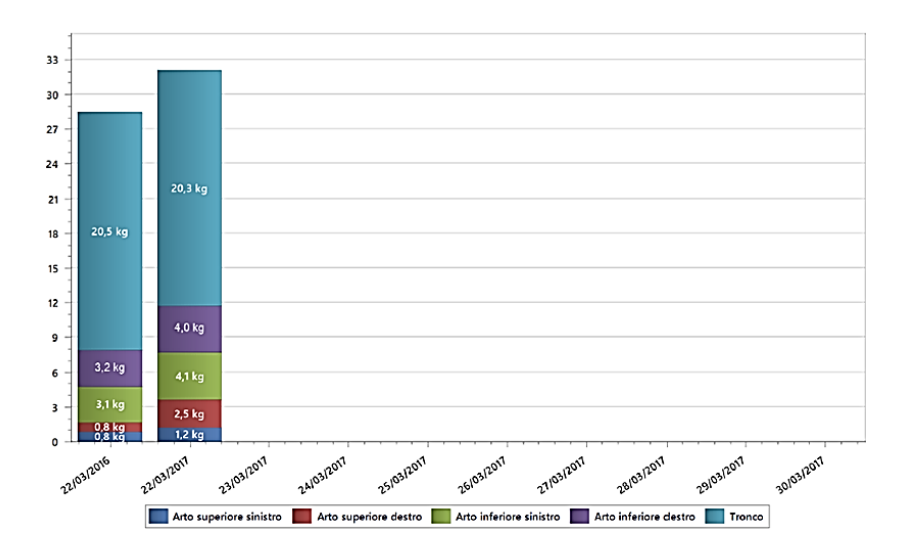

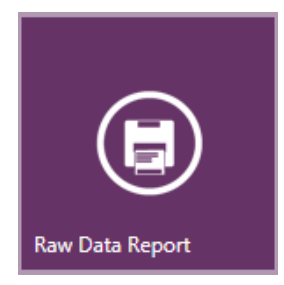

Per visualizzare i dati grezzi relativi a una serie di esami e stamparli su carta o su file.

Il report contiene la Resistenza (Rz), la Reattanza (XC) e l'angolo di fase (PA) relativi ad ogni distretto e il loro andamento nel tempo, partendo dall'esame basale.

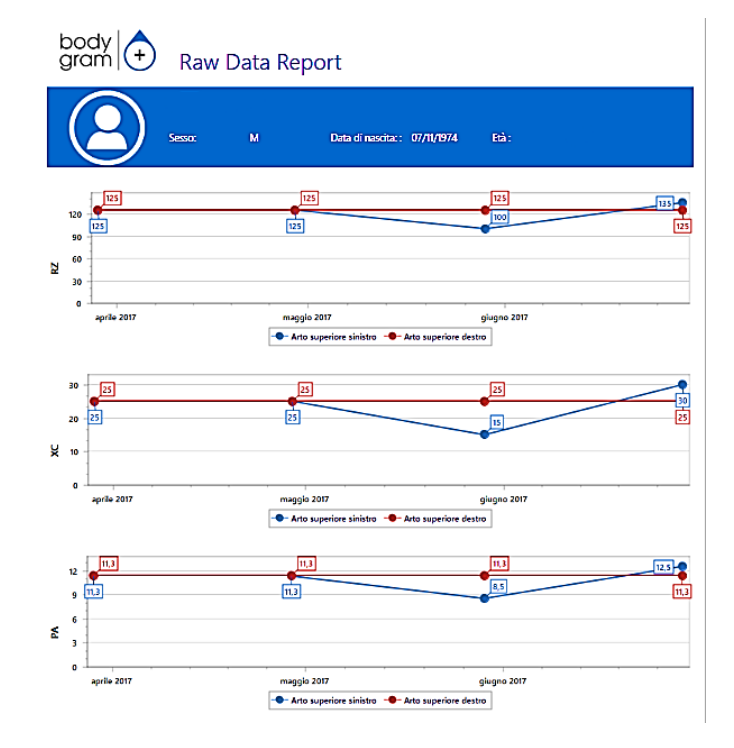

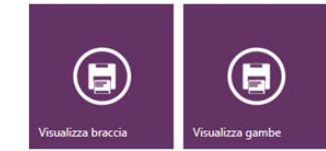

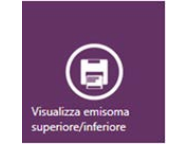

Per selezionare il distretto da visualizzare cliccare sull'icona corrispondente sul lato destro della schermata

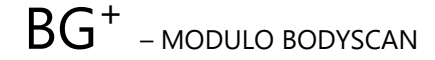

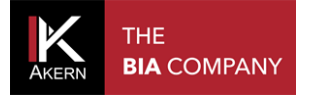

# **MODIFICARE L'ESAME BODYSCAN**

Per modificare l'esame Bodyscan:

- ✓ Selezionare il gruppo nel quale si trova il soggetto;
- ✓ Selezionare il soggetto;
- ✓ Accedere alla schermata Bodyscan del soggetto
- ✓ Selezionare l'esame sul quale si vogliono effettuare le modifiche

| Dati esame                                                               | × | Dalla Schermata Esame          |
|--------------------------------------------------------------------------|---|--------------------------------|
|                                                                          |   | Per modificare i dati inseriti |
| Data <b>22/03/2016</b><br>Altezza(cm): <b>169</b><br>Peso(kg): <b>80</b> | I |                                |

# **ELIMINARE L'ESAME BODYSCAN**

Per eliminare l'esame Bodyscan:

- ✓ Selezionare il gruppo nel quale si trova il soggetto;
- ✓ Selezionare il soggetto;
- ✓ Accedere alla schermata Bodyscan del soggetto
- ✓ Selezionare l'esame da eliminare

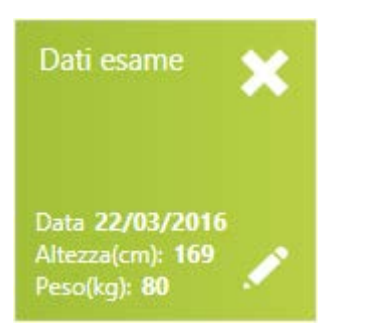

Dalla Schermata Esame

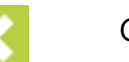

Cliccare col mouse sulla icona "X" per eliminare l'esame

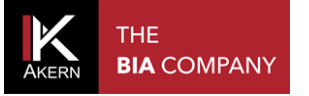

### TRASFERIRE L'ARCHIVIO BODYSCAN SU UN ALTRO COMPUTER

Quando si attiva una installazione Bodygram Plus su un nuovo computer, il trasferimento

degli archivi delle analisi total body e segmentali (Bodyscan) deve essere fatto

separatamente.

Per trasferire l'archivio Bodyscan su una nuova postazione Bodygram Plus:

- 1. Esportare l'archivio Bodyscan dalla postazione di origine
- 2. Trasferire il file esportato sulla nuova postazione
- 3. Importare l'archivio Bodyscan sulla nuova postazione.

#### **ESPORTARE I DATI DALLA POSTAZIONE DI ORIGINE**

1. Aprire il software Bodygram Plus

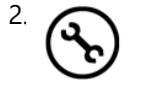

Dal menu Impostazioni selezionare Importazione/Esportazione

<sup>3.</sup> Selezionare *Esportazione* dal menu a tendina

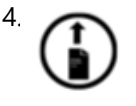

Cliccare sul pulsante di esportazione in corrispondenza della voce Esportazione esami Bodyscan (.csv)

| Importazione/<br>Esportazione | Esportazione (.CSV)                | ~ |   |
|-------------------------------|------------------------------------|---|---|
| Esporta il database           | in formato .CSV(EXCEL compatibile) |   |   |
|                               | 0,00%                              |   |   |
|                               |                                    |   | Ŭ |
| Esportazione esam             | i Bodyscan (.csv)                  |   |   |
|                               | 0,00%                              |   |   |
|                               |                                    |   |   |

<sup>5.</sup> Scegliere la destinazione e il nome del file e premere *Salva* 

Il processo di esportazione inizierà immediatamente, mostrando sulla barra la percentuale di avanzamento.

Non chiudere il software Bodygram Plus e non spegnere il computer fino al completamento della procedura

Trasferire il file creato sulla nuova postazione per mezzo di una chiavetta USB o come allegato a un messaggio di posta elettronica

## **IMPORTARE I DATI SULLA NUOVA POSTAZIONE**

| Aprire   | e il software | Bodygram   | Plus  |
|----------|---------------|------------|-------|
| $\frown$ | Dalmanul      | mnactation | i col |

Dal menu Impostazioni selezionare Importazione/Esportazione

Selezionare Importa dal menu a tendina

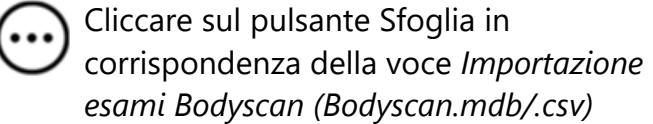

Selezionare il file precedentemente creato e premere "*Apri*" per iniziare la importazione.

| Importazione/<br>Esportazione                 | Importa                                                            | ~             |
|-----------------------------------------------|--------------------------------------------------------------------|---------------|
| Importazione da file<br>da file di testo .CSV | e .MDB (Ver. Bodygram 1.31) Impo<br>(Bodygram PRO / Bodygram Plus) | rtazione<br>) |
|                                               | 0,00%                                                              | $ \cdots $    |
|                                               |                                                                    | $\mathbf{U}$  |
| Importazione esami                            | Bodyscan(Bodyscan.mdb / .csv)                                      | Ŭ             |

Il processo di importazione inizierà immediatamente, mostrando sulla barra la percentuale di avanzamento. Non chiudere il software Bodygram Plus e non spegnere il computer fino al completamento della procedura.

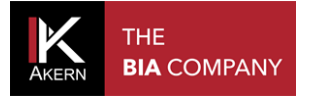

Tutti i diritti riservati AKERN SRL